## 第4章:管理 Oracle 例程

#### 目的

本章重点讲述了管理例程所涉及到的任务。在本章中,您将了解到如何使用 Enterprise Manager 的 Administration 页面的 Instance 区域中的属性页面。

主题

- 本章讨论了以下内容:
- 使用 Enterprise Manager 来启动和关闭 Oracle 例程
- 查看初始化参数
- Managing Memory Parameters

### 使用 Enterprise Manager 来启动和关闭例程

在启动之前,例程处于空闲状态。当例程启动时,将读取一个初始化参数文件,并相应地配置例程。在启动 例程和打开数据库之后,用户可以访问数据库。在这一部分中,您将看到以下任务:

- 启动例程
- 关闭例程

### 启动例程

您可以执行以下步骤,使用 Enterprise Manager 来启动例程和打开数据库:

1. 从浏览器调用 Enterprise Manager。显示 Database 页面,指示例程关闭。单击 Startup,启动例程。

| 🗿 Oracle Enterprise Manager (null) - Microsoft Internet Explorer                                                                                                    | _                 |       |
|----------------------------------------------------------------------------------------------------|-------------------|-------|
| File Edit View Favorites Tools Help                                                                                                    |                   | -     |
| $\Rightarrow$ Back $\bullet \Rightarrow - \bigcirc f \otimes f \otimes f \otimes f$ $\bigotimes$ Search $\bigcirc$ Favorites $\bigotimes$ Media $\bigcirc f \otimes f \otimes f \otimes f \otimes f \otimes f \otimes f \otimes f \otimes f \otimes f $                                        |                   |       |
| Address 🕘 http://144.25.8.226:5500/em/console/database/instance/repDown                                                                                                    | ∂G0               | Links |
| Database Control Database                                                                                                    | <u>Help</u><br>se | ×     |
| Database: orcl.us.oracle.com                                                                                                    |                   |       |
| The database status is currently unavailable. It is possible that the database is in mount or nomount state.<br>Click 'Startup' to obtain the current status and open the database. If the database cannot be opened, click<br>Perform Recovery' to perform an appropriate recovery operation. | ry                |       |
| Copyright © 1996, 2003, Oracle. All rights reserved.<br>About Oracle Enterprise Manager 10g Database Control                                                                                                    |                   |       |
| 🕘 http://144.25.8.226:5500/em/console/database/instance/changeState?event=changeState8target=orcl.us.                                                                                                    |                   |       |

2. 显示 Startup/Shutdown:Specify Host and Target Database Credentials 页面。输入主机证书和数据库证书。单击 OK 。

# Oracle DBA 两日速成课程 Http://www.yangwenjun.com 制作人:杨文军 摘自 Oracle 网站

| 🗿 Oracle Enterprise Manager (null) - Startup/Shutdown:Specify Host and Target Database Credential - Microsoft Interne | Ех 📃    |       |
|----------------------------------------------------------------------------------------------------|---------|-------|
| File Edit View Favorites Tools Help                                                                                   |         | 11    |
| ↓=Back • → - ③ 🚱 🚰 ③ Search 📾 Favorites ③ Media 🎯 🛂 • 🎒 👿 • 📄 🏦                                                       |         |       |
| Address 🚳 /database/instance/changeState?event=changeState⌖=orcl.us.oracle.com&type=oracle_database&isRepDown=true 💌  | €°60    | Links |
| ORACLE Enterprise Manager 10g                                                                                         | Help    | -     |
| Database Control Data                                                                                                 | base    | . 11  |
|                                                                                                    |         |       |
|                                                                                                    |         |       |
| Startup/Shutdown:Specify Host and Target Database Credentials                                                         |         | - 11  |
| Specify the following credentials in order to change the status of the database.                                      |         |       |
| Host Credentials                                                                                                    |         | - 11  |
| Specify the OS user name and password to login to target database machine.                                            |         |       |
| * Osername   oracle                                                                                                   |         |       |
| * Password                                                                                                    |         |       |
|                                                                                                    |         |       |
| Specify the credentials for the target database.                                                                      |         |       |
| To use OS authentication, leave the user name and password fields blank.                                              |         |       |
| * Usemame  sys                                                                                                    |         |       |
| * Password                                                                                                    |         |       |
| Connect Excepted                                                                                                    |         |       |
| As SYSDBA V                                                                                                    |         |       |
| Save as Preferred Credential                                                                                          |         |       |
| D Note that you need to login to the database as SYSUBA or SYSUPER in order to change the status of the da            | tabase. |       |
| Cancel                                                                                                    | Or      |       |
| Cancel                                                                                                    | A.      |       |
| Database   Help                                                                                                    | U       |       |
| About Oracle Enterprise Manager 10g Database Control                                                                  |         | -     |
| 🍓 http://144.25.8.226:5500/em/console/database/instance/changeState?event=changeState8target=orcl.us. 👘 👘 🔮 Internet  |         | 11.   |

3. 显示 Startup/Shutdown:Confirmation 页面。单击 Yes , 启动例程并打开数据库。

| Oracle Enterprise Manager (null) - Startup/Shutdov                                                                                                    | wn:Confirmation - Microsoft Internet Explorer                        | _     |     |
|----------------------------------------------------------------------------------------------------|----------------------------------------------------------------------|-------|-----|
| le Edit View Favorites Tools Help                                                                                                    |                                                                      |       | 1   |
| • Back • → • ② ③ ☆ ③ Search ⊛ Favorite                                                                                                    | s @Media 🎯 🗳 🥔 🖅 🖃 🏦                                                 |       |     |
| idress 🥘 http://144.25.8.226:5500/em/console/database/                                                                                                    | /instance/changeState?target=orcl.us.oracle.com&type=oracle_database | 0     | Lir |
| DRACLE Enterprise Manager 10g                                                                                                    |                                                                      | Help  |     |
| atabase Control                                                                                                    | Dat                                                                  | abase | _   |
|                                                                                                    |                                                                      |       | -   |
| ,                                                                                                    |                                                                      |       |     |
| _                                                                                                    |                                                                      |       |     |
| 🚯 Startup/Shutdown:Confirma                                                                                                    | ation                                                                |       |     |
| Coursest Status aboutdown                                                                                                    |                                                                      |       |     |
| Current Status shutdown                                                                                                    | a mada                                                               |       |     |
| operation startup uatabase in oper                                                                                                    | n mode                                                               |       |     |
| re you sure you want to perform this operation?                                                                                                    |                                                                      |       |     |
| e jed edie jed want te penerin this operation                                                                                                    |                                                                      |       |     |
|                                                                                                    | Show SQL) (Advanced Options) (No)                                    | Yes   |     |
|                                                                                                    | Databasa I Hala                                                      | -45   |     |
| pyright © 1996, 2003, Oracle. All rights reserved.                                                                                                    | Database   neip                                                      |       |     |
| out Oracle Enterprise Manager 10g Database Control                                                                                                    |                                                                      |       |     |
|                                                                                                    |                                                                      |       |     |
|                                                                                                    |                                                                      |       |     |
|                                                                                                    |                                                                      |       |     |
|                                                                                                    |                                                                      |       |     |
|                                                                                                    |                                                                      |       |     |
|                                                                                                    |                                                                      |       |     |
|                                                                                                    |                                                                      |       |     |
|                                                                                                    |                                                                      |       |     |
| http://144.25.8.226:5500/em/console/database/instance/c                                                                                                    | hanneState?tarnet=ord.us.oracle.com8tyne=ora                         |       |     |
| and the second second |                                                                      |       |     |

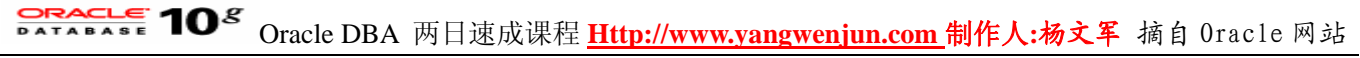

4. 显示 Startup/Shutdown:Activity 页面。

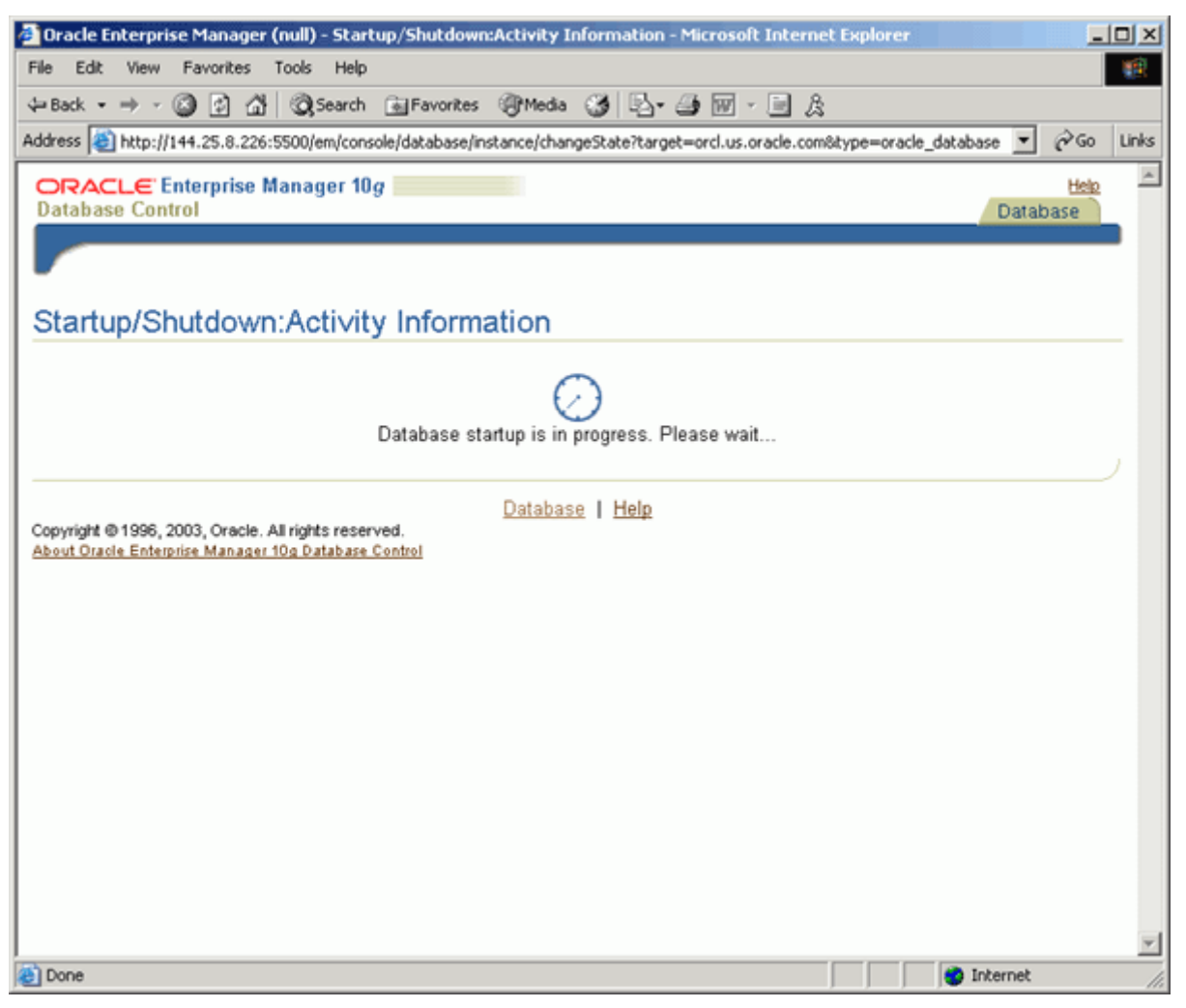

5. 在例程启动和数据库打开之后,显示 Login 页面。输入用户名和口令,登录到 Enterprise Manager Database Control。单击 Login 。

| 🚰 Oracle Enterprise Manager - Microsoft Internet Explorer     |             |       |
|---------------------------------------------------------------|-------------|-------|
| File Edit View Favorites Tools Help                           |             | 12    |
| ↓=Back • → - ③ ② ☆ ③ Search ⊛ Favorites ③ Media ③ ▷- → ∞ ☆    |             |       |
| Address 🕘 http://144.25.8.226:5500/em/console/logon/logon     | èС          | Links |
| ORACLE Enterprise Manager 10g                                 | <u>Help</u> | ~     |
| Login                                                         |             |       |
|                                                               |             |       |
| Login to Database:orcl.us.oracle.com                          |             |       |
| * User Name eve                                               |             |       |
| * Paceword                                                    |             |       |
|                                                               |             |       |
| Lagin                                                         |             |       |
| Copyright © 1996, 2003, Oracle. All rights reserved.          |             |       |
|                                                               |             |       |
|                                                               |             |       |
|                                                               |             |       |
|                                                               |             |       |
|                                                               |             |       |
|                                                               |             | -     |
| http://144.25.8.226:5500/em/console/logon/logon#     Internet |             | 11.   |

Oracle DBA 两日速成课程 <u>Http://www.yangwenjun.com</u> 制作人:杨文军 摘自 Oracle 网站

6. 显示 Database 主页。

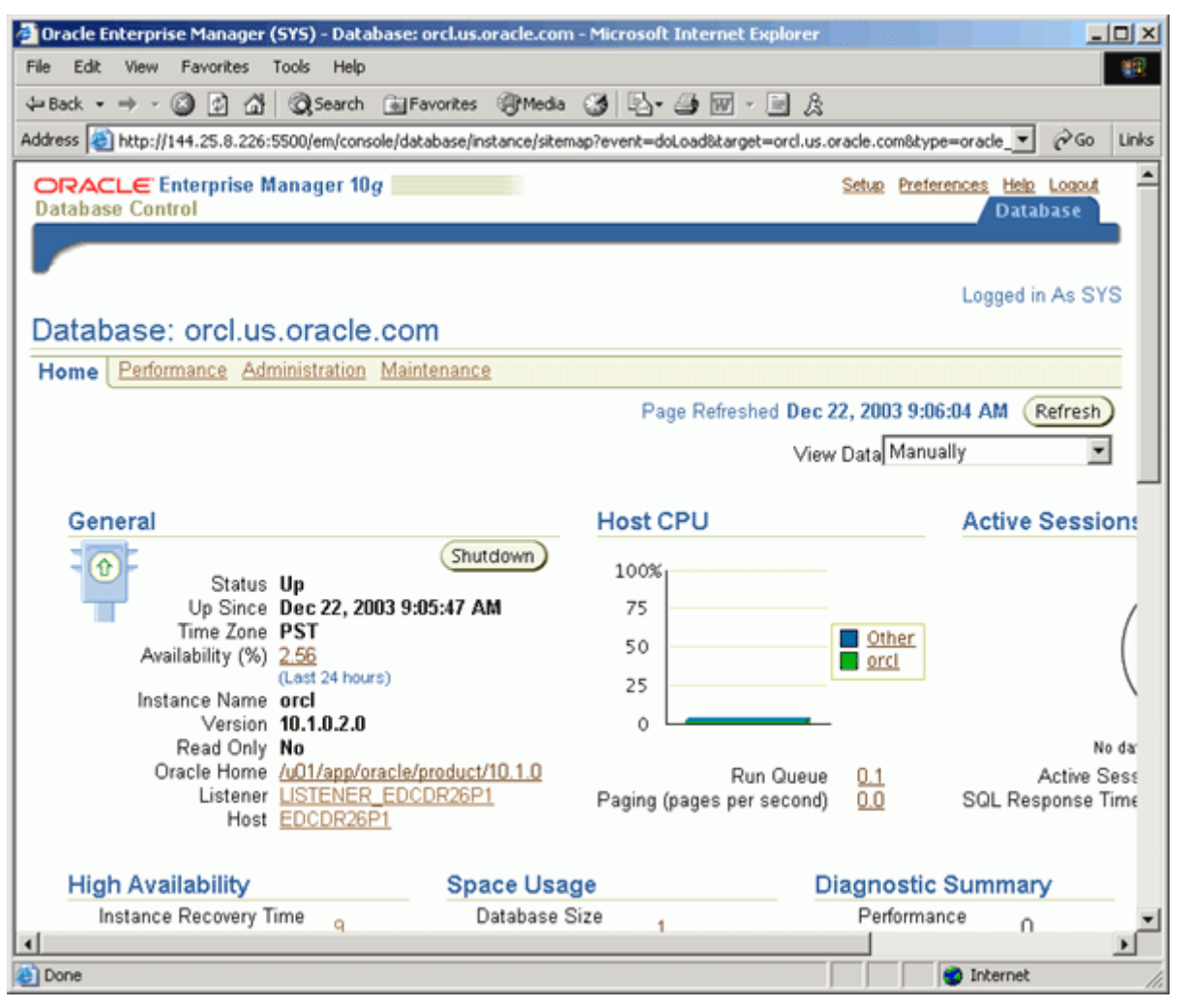

#### 关闭例程

您可以执行以下步骤,使用 Enterprise Manager 来关闭例程和关闭数据库:

1. 打开浏览器,指定 SYS 用户名和口令,登录 Enterprise Manager Database Console。

单击 Login 。

2. 单击 Database Home 页面的 Shutdown 。

| Oracle Enterprise Manager (    | (SYS) - Database: orcl.us.oracle.con         | n - Microsoft Internet Explorer        |                                | _O×                        |
|--------------------------------|----------------------------------------------|----------------------------------------|--------------------------------|----------------------------|
| File Edit View Favorites       | Tools Help                                   |                                        |                                | - <b></b>                  |
| ⊨Back • ⇒ • 🎱 🖆 🐴              | 🖓 Search 🕞 Favorites 🎯 Media                 | 🎯 🗳 🛥 🖬 · 🗎 🎄                          |                                |                            |
| ddress 🥘 http://144.25.8.226:  | 5500/em/console/database/instance/siter      | nap?event=doLoad⌖=orcl.us.o            | racle.com&type=oracle_         | €Go Links                  |
| Database Control               | lanager 10 <i>g</i>                          |                                        | Setup Preferences Help<br>Data | Logout<br>ibase            |
|                                |                                              |                                        | Logged in                      | n As SYS                   |
| Database: orcl.us              | .oracle.com                                  |                                        |                                |                            |
| Home Performance Adr           | ninistration Maintenance                     |                                        |                                |                            |
|                                |                                              | Page Refreshed Dec 2                   | 2, 2003 8:33:26 AM             | Refresh                    |
|                                |                                              | View                                   | Doto Manually                  |                            |
|                                |                                              | V16W                                   | Data mandany                   |                            |
| General                        |                                              | Host CPU                               | Active                         | Session                    |
| Status                         | Up                                           | 100%                                   |                                |                            |
| Up Since                       | Dec 18, 2003 12:33:27 PM                     | 75                                     |                                | (                          |
| Availability (%)               | 2.29                                         | 50                                     | Other<br>orcl                  | (                          |
| Instance Name                  | (Last 24 hours)                              | 25                                     |                                |                            |
| Version                        | 10.1.0.2.0                                   | ۰ L <b></b>                            |                                |                            |
| Read Only                      | No                                           |                                        |                                | No da:                     |
| Listener<br>Host               | LISTENER_EDCDR26P1<br>EDCDR26P1              | Run Queue<br>Paging (pages per second) | 0.0 SQL Res                    | Active Sess<br>sponse Time |
| High Availability              | Space Usa                                    | ge Di                                  | agnostic Summar                | y                          |
| Instance Recovery T            | ime <sub>q</sub> Database 3                  | Size 1                                 | Performance ∩                  | -                          |
| http://144.25.9.226.5500/em/c  | on colo /databa co /instance /shan ooState?o | went-changes (tate) or went (tate or   | Totornat                       | <u> </u>                   |
| Incep://144.25.8.226:5500/em/c | onsole/oacabase/inscance/changeState/e       | event=changescate&currentStatus=       | j j j Joernet                  | 1                          |

**CRACLE 10<sup>S</sup>** Oracle DBA 两日速成课程 <u>Http://www.yangwenjun.com</u>制作人:杨文军 摘自 Oracle 网站

3. 出现 Startup/Shutdown:Specify Host and Target Database Credentials 页面。输入主机证书和数据库证书。单击 OK 。

| 🛃 Oracle Enterpris                   | e Manager (SYS) - Startup/Shutdown:Specify Host and Target Database Credentials - Microsoft Internet E 💻 🗖                            |
|--------------------------------------|----------------------------------------------------------------------------------------------------|
| File Edit View                       | Favorites Tools Help                                                                                                    |
| $\Rightarrow Back + \Rightarrow - ($ | 🗿 🖗 🖧 🕲 Search 📾 Favorites 🛞 Media 🎯 🖏 + 🎿 🐨 - 🖃 🏦                                                                                    |
| Address 🔕 http://1                   | 44.25.8.226:5500/em/console/database/instance/changeState?event=changeState&currentStatus=1⌖=orcl. 💌 🔗 Go 🛛 Lin                       |
| ORACLE Er<br>Database Contr          | nterprise Manager 10 <i>g</i> Setup Preferences Help Loquut<br>rol Database                                                           |
| Database: orcl.us<br>Startup/Sh      | s.oracle.com > Startup/Shutdown:Specify Host and Target Database Credentials Logged in As SYS                                         |
| Specify the follow                   | ving credentials in order to change the status of the database.                                                                       |
| Host Cred                            | entials                                                                                                    |
| Specify the O                        | S user name and password to login to target database machine.<br>oracle                                                               |
| Specify the cr<br>To use OS author   | redentials for the target database.<br>Inflication, leave the user name and password fields blank.                                    |
| * Username                           | sys                                                                                                    |
| <ul> <li>Password</li> </ul>         | *****                                                                                                    |
| Database<br>Connect<br>As            | SYSDBA                                                                                                    |
| Note that                            | Save as Preferred Credential<br>you need to login to the database as SYSDBA or SYSOPER in order to change the status of the database. |
|                                      | Cancel QK                                                                                                    |
| Copyright @ 1996, 20                 | 003, Oracle. All rights reserved.                                                                                                    |
| http://144.25.8.22                   | 26:5500/em/console/database/instance/changeState?event=changeState&currentStatus=                                                     |

4. 出现 Startup/Shutdown:Confirmation 页面。单击 Yes ,执行关闭操作。

| 🚈 Oracle Enterprise Manager (SYS) - Startup/Shutdown:Confirmation - Microsoft Internet Explored                                                                                  |                                |                  |
|----------------------------------------------------------------------------------------------------|--------------------------------|------------------|
| File Edit View Favorites Tools Help                                                                                                    |                                | 10               |
| ↓=Back • → - ③ ② ④ 🖧 ② Search ⓐ Favorites ③Media ③ 🖏 ⊷ அ 📨 - 🗎 &                                                                                                    |                                |                  |
| Address a http://144.25.8.226:5500/em/console/database/instance/changeState?target=orcl.us.oracle.com8ty                                                                         | ype=oracle_database 💌          | (∂Go Links       |
| ORACLE Enterprise Manager 10g                                                                                                    | Setup Preferences Help<br>Data | Logout E<br>base |
| Database: orcl.us.oracle.com > Startup/Shutdown:Confirmation                                                                                                    | Logged in                      | As SYS           |
| Startup/Shutdown:Confirmation                                                                                                    |                                |                  |
| Current Status open<br>Operation shutdown immediate<br>Are you sure you want to perform this operation?                                                                          |                                |                  |
| Show SQL Advar<br>Database   Setup   Preferences   Help   Logout<br>Copyright © 1996, 2003, Oracle. All rights reserved.<br>About Oracle Enterprise Manager 10g Database Control | Inced Options No               | Y HAN            |
| http://144.25.8.226:5500/em/console/database/instance/changeState?target=orcl.us.oracle.com8type=ora                                                                             | 🔹 Internet                     |                  |
|                                                                                                    |                                |                  |

5. 出现 Startup/Shutdown:Activity Information 页面。单击 Refresh 。

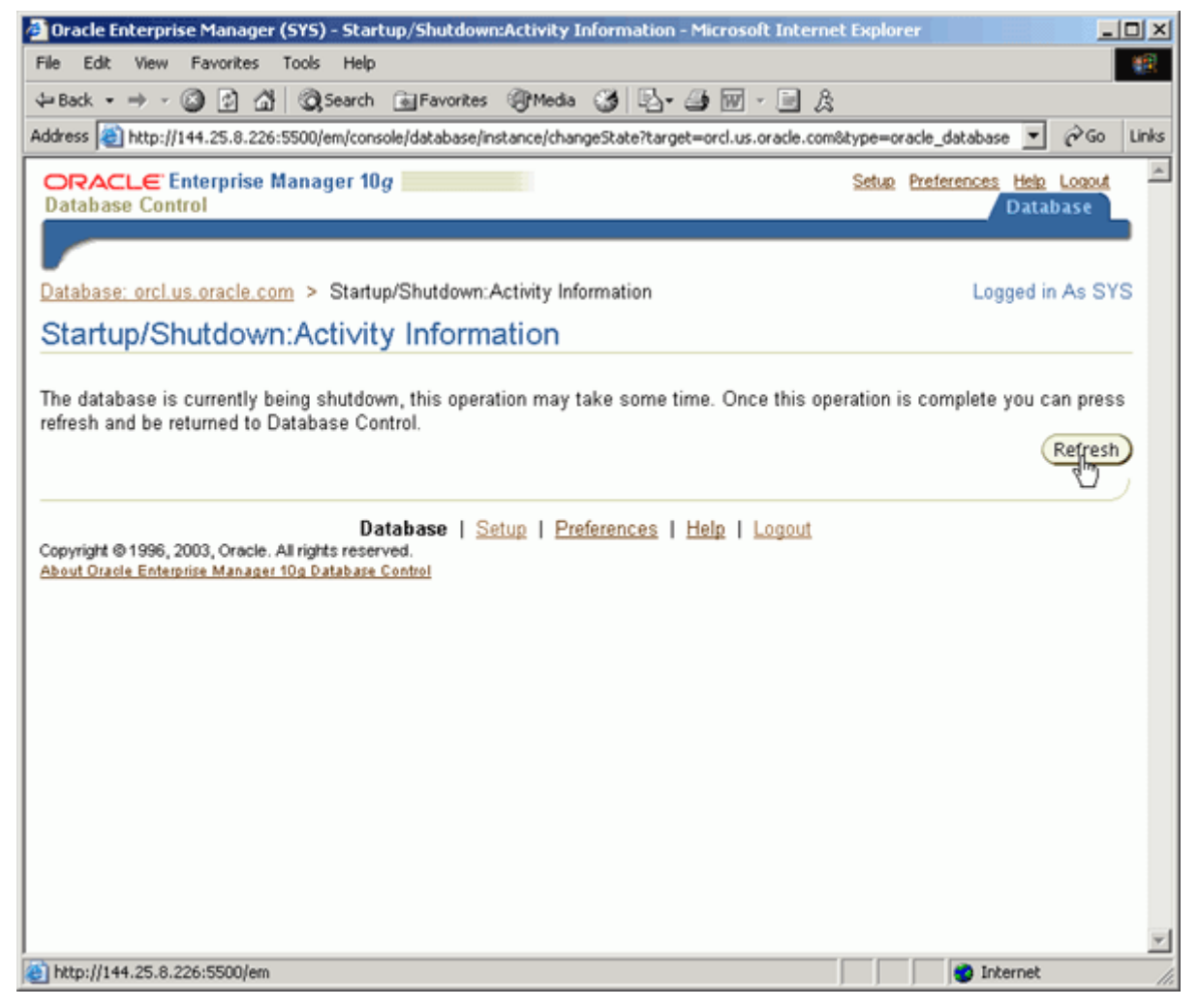

6. 您现在可以重新启动例程或执行恢复。

| 🚰 Dracle Enterprise Manager (null) - Microsoft Internet Explorer                                                                                                    |       |
|----------------------------------------------------------------------------------------------------|-------|
| File Edit View Favorites Tools Help                                                                                                    | -     |
| ↓=Back • → - ③ ② ☆ ③Search ⓐFavorites ④Media ③ ▷ • ④ ₩ • ⊡ 灸                                                                                                    |       |
| Address 🕘 http://144.25.8.226:5500/em/console/database/instance/repDown                                                                                                    | Links |
| ORACLE Enterprise Manager 10g Database Control Database                                                                                                    | ×     |
| Database: orcl.us.oracle.com                                                                                                    | _     |
| The database status is currently unavailable. It is possible that the database is in mount or nomount state.<br>Click 'Startup' to obtain the current status and open the database. If the database cannot be opened, click<br>Perform Recovery' to perform an appropriate recovery operation.<br>Startup<br>Perform Recovery' | ,     |
| Database   Help<br>Copyright @1996, 2003, Oracle. All rights reserved.<br>About Oracle Enterprise Manager 10g Database Control                                                                                                    |       |
| 街 http://144.25.8.226:5500/em/console/database/instance/changeState?event=changeState8target=orcl.us.                                                                                                    |       |

查看初始化参数

初始化参数文件包含了为例程和数据库提供的配置参数的一个列表。Oracle 数据库服务器在数据库启动时

# Oracle DBA 两日速成课程 Http://www.yangwenjun.com 制作人:杨文军 摘自 0racle 网站

读取这些参数,并在数据库运行时监控它们。参数的值存储在内存中,其中许多参数的值可以动态地改变。 按照以下步骤查看数据库的初始化参数的值:

1. 单击 Database Home 页面上的 Administration ,访问 Administration 属性页面。

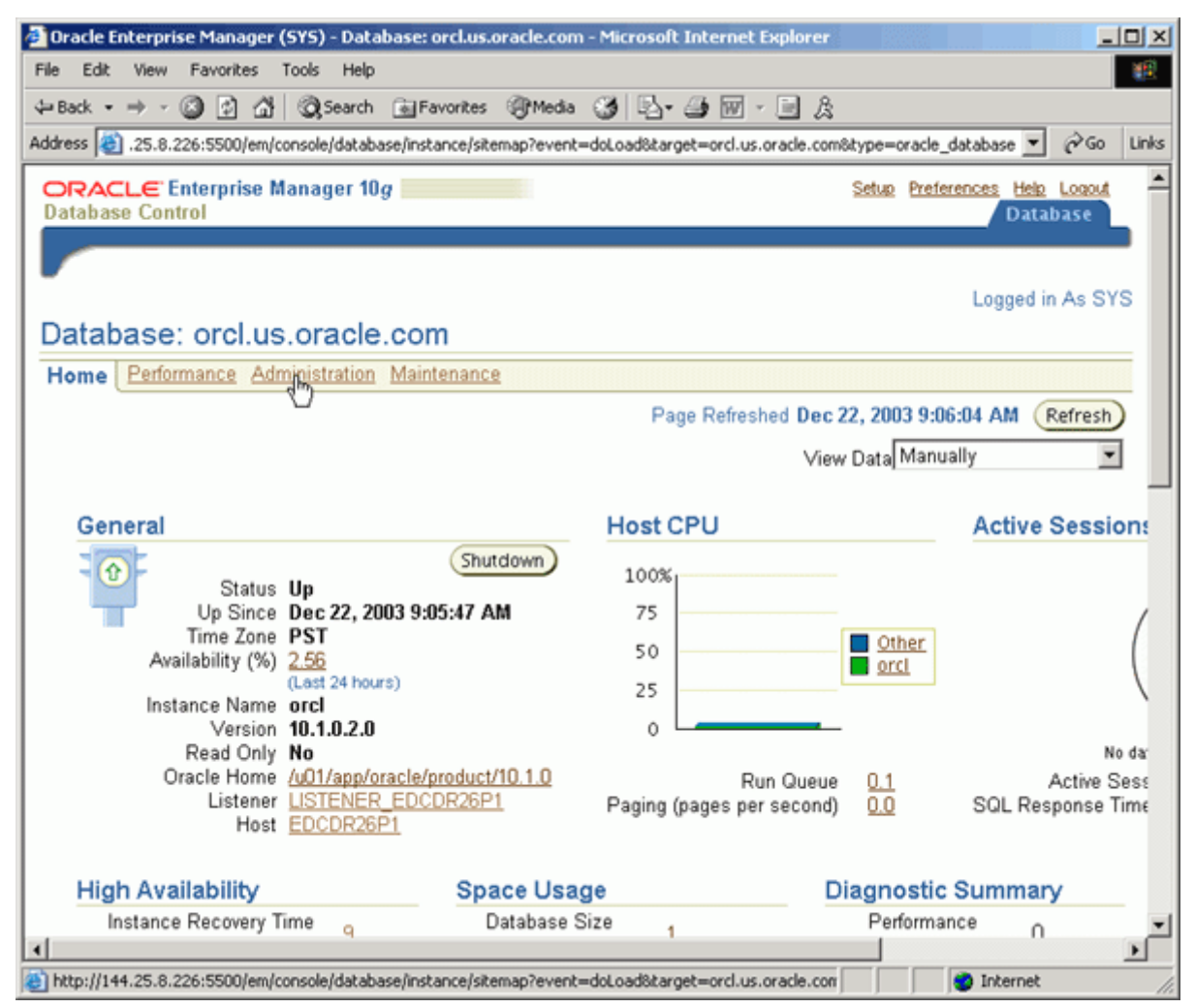

2. 单击 Instance 部分中的 All Initialization Parameters 。

| Oracle Enterprise Manage                                                             | er (SYS) - Database: orcl.                                                                             | us.oracle.com - M                                        | icrosoft Intern                        | et Explorer                                                                         |                                                                        | _101×            |
|--------------------------------------------------------------------------------------|----------------------------------------------------------------------------------------------------|----------------------------------------------------------|----------------------------------------|-------------------------------------------------------------------------------------|------------------------------------------------------------------------|------------------|
| e Edit View Favorites                                                                | Tools Help                                                                                             |                                                          |                                        |                                                                                     |                                                                        | 100              |
| Back • → • 🕝 🔂 🔮                                                                     | 🖞 🔍 Search 🕞 Favori                                                                                    | les @Media 🎯                                             | । 🗠 - 🥔 🖻                              | 1 • 🖻 🔉                                                                             |                                                                        |                  |
| dress 🕘 http://144.25.8.22                                                           | /6:5500/em/console/databas                                                                             | e/instance/sitemap?e                                     | vent=doLoad8t                          | arget=orcl.us.oracle.c                                                              | om&type=oracle_                                                        | €Go Links        |
| DRACLE Enterprise                                                                    | Manager 10 <i>g</i>                                                                                    |                                                          |                                        | Setup                                                                               | Preferences Helo<br>Datal                                              | base             |
| Database: orcl.u<br>Home Performance   Ad                                            | JS.Oracle.com                                                                                          | mance                                                    |                                        |                                                                                     | Logged in                                                              | As SYS           |
| Instance<br>Memory Parameters<br>Undo Management<br>All Initialization<br>Parameters | Storage<br>Controlfiles<br>Tablespaces<br>Datafiles<br>Rollback Segm<br>Redo Log Group<br>Archive Logs | ents<br>ps                                               | Security<br>Users<br>Roles<br>Profiles | Enterprise M<br>Administrations<br>Administrators<br>Notification Sche<br>Blackouts | anager<br>m<br>idule                                                   |                  |
| Schema                                                                               | Temporary Table<br>Groups                                                                              | <u>espace</u>                                            | Wa                                     | rehouse                                                                             |                                                                        |                  |
| Tables<br>Indexes<br>Views<br>Synonyms<br>Sequences<br>Database Links                | Packages<br>Package Bodies<br>Procedures<br>Eunctions<br>Triggers<br>Java Sources                      | <u>Array Types</u><br><u>Object Types</u><br>Table Types | <u>Cubr</u><br>OLA<br>Mea              | es<br>P Dimensions<br>sure Folders                                                  | Dimensions<br>Materialized View<br>Materialized View<br>Refresh Groups | <u>S</u><br>Logs |
| Database Links                                                                       | Java Classes                                                                                           |                                                          |                                        |                                                                                     |                                                                        |                  |
| Configuration                                                                        | Java Classes<br>Worklo                                                                                 | ad                                                       | Resou                                  | urce Manager                                                                        | Sche                                                                   | duler            |

3. 出现 Initialization Parameters 页面。

# Oracle DBA 两日速成课程 Http://www.yangwenjun.com 制作人:杨文军 摘自 Oracle 网站

| đ | Oracle Enterprise Manager (S             | ¥5) -  | Initializatio  | n Parameters - Microsoft Internet Explorer                                                                                                    |                        | L N        |
|---|------------------------------------------|--------|----------------|----------------------------------------------------------------------------------------------------|------------------------|------------|
| F | File Edit View Favorites To              | ools   | Help           |                                                                                                    |                        | 18         |
| 4 | ⊨Back • → - 🙆 🛃 🚮                        | Q,Se   | arch 🚡 Far     | rontes @Media 🧭 💁 🥔 - 📑 🎉                                                                                                    |                        |            |
| A | ddress 顲 http://144.25.8.226:55          | i00/em | /console/data  | base/instance/initParameters?target=orcl.us.oracle.com@type=oracle_database                                                                    | • @@                   | Links      |
|   | ORACLE Enterprise Ma<br>Database Control | nage   | er 10 <i>g</i> | Setup Preferences H                                                                                                    | <u>In Loqui</u> tabase |            |
|   |                                          |        |                |                                                                                                    |                        |            |
|   | Database: orcl.us.oracle.com             | > In   | itialization f | Parameters Logge                                                                                                    | d in As S              | YS         |
|   | Initialization Param                     | iete   | rs             |                                                                                                    |                        |            |
|   |                                          |        |                |                                                                                                    |                        |            |
| 1 | Current SPFile                           |        |                |                                                                                                    |                        |            |
|   | The parameter values listed h            | iere a | re currently   | used by the running instance(s). You can change static parameters                                                                              | in SPFile              | mo         |
|   | Filter                                   |        |                | Go                                                                                                    |                        |            |
|   | Filter on a name or partial r            | name   |                | —                                                                                                    |                        |            |
|   |                                          |        |                |                                                                                                    | (                      | 3 Pi       |
|   | Name                                     | Help   | Revisions      | Value                                                                                                    | Туре                   | Bas        |
|   | cluster_database                         | ۵      |                | FALSE                                                                                                    | Boolean                | 1          |
|   | compatible                               | D      |                | 10.1.0.1.0                                                                                                    | String                 | × .        |
|   | control_files                            | ٥      |                | '/u01/app/oracle/oradata/orcl/control01.ctl',<br>'/u01/app/oracle/oradata/orcl/control02.ctl',<br>'/u01/app/oracle/oradata/orcl/control03.ctl' | String                 |            |
|   | db_block_size                            | ø      |                | 8192                                                                                                    | Integer                | × .        |
|   | db_create_file_dest                      | ø      |                |                                                                                                    | String                 | •          |
|   | db_create_online_log_dest_1              | ø      |                |                                                                                                    | String                 | •          |
|   | db_create_online_log_dest_2              | ۵      |                |                                                                                                    | String                 | ` <b>+</b> |
| 4 |                                          |        |                |                                                                                                    |                        | •          |
| 2 | Done                                     |        |                | Intern                                                                                                    | st                     | 11.        |

#### 管理内存参数

在这一部分中,您将了解如何查看数据库中的内存参数的值。内存参数是确定系统全局区 (SGA) 和其子部 分,以及程序全局区 (PGA) 的总体大小的初始化参数。内存参数的值可能影响数据库的性能。

如果 Oracle 服务器通知您有一个与 SGA 或 PGA 大小相关的性能问题,那么您可以利用内存顾问程序帮 助您确定合适的新设置。内存顾问程序可以对参数变化的效果建模。关于使用内存顾问程序的信息,请参考第 10 章。

执行下列步骤,查看内存参数的值:

- 1. 单击 Database Home 页面上的 Administration ,访问 Administration 属性页面。
- 2. 单击 Instance 部分中的 Memory Parameters 。

# Oracle DBA 两日速成课程 Http://www.yangwenjun.com 制作人:杨文军 摘自 Oracle 网站

| 🎒 Oracle Enterprise Manage                                                            | r (SYS) - Database: orcl.us.ora                                                                                                    | cle.com - Microsoft Int                     | ernet Explorer                                                                       |                                                                        | -OX        |
|---------------------------------------------------------------------------------------|----------------------------------------------------------------------------------------------------|---------------------------------------------|--------------------------------------------------------------------------------------|------------------------------------------------------------------------|------------|
| File Edit View Favorites                                                              | Tools Help                                                                                                    |                                             |                                                                                      |                                                                        | <b>#</b> R |
| 4= Back • ⇒ - 🙆 🔂 🙆                                                                   | 🖁 🔞 Search 🚡 Favorites 🍕                                                                                                    | 🕅 Media 🎯 🖳 - 🎒                             | 🗹 • 🗐 👌                                                                              |                                                                        |            |
| Address 顲 http://144.25.8.22                                                          | 6:5500/em/console/database/insta                                                                                                    | nce/sitemap?event=doLoad                    | d⌖=orcl.us.oracle.c                                                                  | omôtype=oracle_                                                        | (∂Go Links |
| ORACLE Enterprise<br>Database Control                                                 | Manager 10 <i>g</i>                                                                                                    |                                             | Setue                                                                                | Preferences Help<br>Datab                                              | As SYS     |
| Database: orcl.u                                                                      | s.oracle.com                                                                                                    |                                             |                                                                                      |                                                                        |            |
| Home Performance Ad                                                                   | ministration Maintenance                                                                                                    | 2                                           |                                                                                      |                                                                        |            |
| Instance<br>Memory Parameters<br>Undor Panagement<br>All Initialization<br>Parameters | Storage<br>Controlfiles<br>Tablespaces<br>Datafiles<br>Rollback Segments<br>Redo Log Groups<br>Archive Logs<br>Temporary Tablespac<br>Groups | Security<br>Users<br>Roles<br>Profiles      | Administration<br>Administrators<br>Administrators<br>Notification Sche<br>Blackouts | anager<br>on<br><sup>dule</sup>                                        |            |
| Schema                                                                                |                                                                                                    | v                                           | /arehouse                                                                            |                                                                        |            |
| Tables<br>Indexes<br>Views<br>Synonyms<br>Sequences<br>Database Links                 | Packages     Array       Package Bodies     Obje       Procedures     Table       Functions     Triggers       Java Sources     Java Classes | <u>/ Types C</u><br>ct Types Q<br>e Types M | ubes<br>LAP Dimensions<br>leasure Folders                                            | Dimensions<br>Materialized View<br>Materialized View<br>Refresh Groups | ž<br>Logs  |
| Configuration                                                                         | Workload                                                                                                    | Res                                         | ource Manager                                                                        | Schee                                                                  | duler      |
| Management                                                                            | Automatic Wo                                                                                                    | kload Reen                                  | urce Monitore                                                                        | Inhe                                                                   | -          |
| http://144.25.8.226:5500/em                                                           | u/console/database/instance/memo                                                                                                    | ry?target=orcl.us.oracle.co                 | m&type=oracle_(                                                                      | S Internet                                                             | 11.        |

## 3. 出现 Memory Parameters 页面。

| 🔁 Dracle Enterprise Manager (SYS) - Memory Parameters - Microsoft Internet Explorer                                                                                                    |                                                                                                | X                    |
|----------------------------------------------------------------------------------------------------|------------------------------------------------------------------------------------------------|----------------------|
| File Edit View Favorites Tools Help                                                                                                    |                                                                                                | - <b>8</b> 9         |
| ψBack • → · ③ ② ③ ④ ④ ③Search GeFavorites @Media ④ ဩ• ⊕ Br • ⊡ છ                                                                                                    |                                                                                                |                      |
| Address a http://144.25.8.226:5500/em/console/database/instance/memory?target=orcl.us.oracle.com8type=oracle_database                                                                                                 |                                                                                                | ▼ @Go Links          |
| ORACLE Enterprise Manager 10g Database Control                                                                                                    | Setur. Prefe                                                                                   | Database             |
| Ualabase: orclus oracle.com > Memory Parameters                                                                                                    |                                                                                                |                      |
| Memory Parameters                                                                                                    | Deve Defended Dev 22, 2022 40                                                                  | 01.00 AM (2-1        |
| ROA BGA                                                                                                    | Page Refreshed Dec 22, 2003 10                                                                 | JUT:UU AM (Ketresh)  |
| The System Global Area (SGA) is a group of shared memory structures that contains data and control information memory when an Oracle database instance is started. Automatic Shared Memory Management Disabled Enable | ation for one Oracle database system.                                                          | The SGA is allocated |
| Shared Pool 80 MB Advice SGA                                                                                                    |                                                                                                |                      |
| Buffer Cache 24 MB X Advice 1%<br>Large Pool 8 MB X<br>Java Pool 48 MB X<br>Other (MB) 1<br>Total SGA (MB) 161                                                                                                    | Shared Pool(49.6%)<br>Buffer Cache(14.9%)<br>Large Pool(5%)<br>Java Pool(29.8%)<br>Other(0.8%) |                      |
| Maximum SGA Size                                                                                                    |                                                                                                |                      |
| The Maximum SGA Size specifies how much memory is allocated when the database starts up. If you spe<br>change SGA component sizes (provided the total SGA size does not exceed the Maximum SGA Size).                 | ecify the Maximum SGA Size, you can                                                            | later dynamically    |
| Maximum SGA Sizer (MB) [164                                                                                                    |                                                                                                | ·                    |
|                                                                                                    |                                                                                                | 1nternet             |
| [ 已完成 ]                                                                                                    |                                                                                                |                      |